| Formularerstellung | Übung: Reitclub |       |  |
|--------------------|-----------------|-------|--|
| Datum: 20.03.2019  | K1.:            | Name: |  |

## Formularerstellung – Arbeitsaufträge Arbeitszeit: 40 Minuten

| Reitclub Harzerland |                     |
|---------------------|---------------------|
| Beitrittserklärung  |                     |
| Vorname Name        | Straße + Hausnummer |
| PLZ Ort             | Geburtsdatum        |

Auf YuoTube finden sich viele Er-klärvideos, wie man Entwicklertools in Word einsetzt.

Kurse/Aktivitäten Ich melde mich für folgende(n) Kurs(e)/Aktivitäten an:

| Kurs               | Anzahl | Preis in € | zu zahlen |
|--------------------|--------|------------|-----------|
| Grundkurs Anfänger |        | 200        |           |
| Auffrischungskurs  |        | 100        |           |
| Voltigieren        |        | 128        |           |
| Wanderritte        |        | 150        |           |
| Leihgebühr Helm    |        | 20         |           |
| Leihgebühr Stiefel |        | 50         |           |
| Leihgebühr Gerte   |        | 5          |           |
| Gesamtpreis        |        |            |           |

| Vereinsbeitritt ab                    |                  |
|---------------------------------------|------------------|
| Aufnahmegebühr/Mitgliedsbeitrag durch | Kursgebühr durch |
| Datum                                 | Unterschrift     |

| Nr. | Arbeitsaufträge zum Erstellen des Formulars                                                                                                    | Pkt. |
|-----|----------------------------------------------------------------------------------------------------|------|
|     | Tabellenerstellung                                                                                                    |      |
| 1   | Öffne die Maske Formular und erstelle eine dreigeteilte Tabelle nach der<br>obigen Vorgabe (eine Zeile Abstand zwischen den Einzelteilen) in der<br>Schriftart Arial und speichere es unter dem Namen Reitclub1 Name                                                                                                    | 2    |
| 2   | Ändere die Außenlinien der Tabellenteile:<br>Außenlinien: Doppellinie, 1 ½ pt, Rahmenfarbe Braun                                                                                                    | 3    |
|     | Tabelle 1                                                                                                    |      |
| 3   | <ul> <li>Formatiere die Überschrift (Reitclub Harzerland):</li> <li>Schriftgröße 36 – Mitte ausgerichtet – Gold – Zeilenhöhe 3 cm – schattiert -Wort "Reitclub" in Großbuchstaben</li> </ul>                                                                                                    | 6    |
| 4   | <ul> <li>Füge die Grafik "Pferdekopf" aus dem Klassenordner ein.</li> <li>Formatiere sie in Layout "Vor den Text", Höhe: 2 cm</li> <li>Kopiere sie einmal und kippe sie horizontal. Ordne sie wie in der Vorlage an.</li> </ul>                                                                                                    | 3    |
| 5   | <ul> <li>Formatiere die nächste Zeile (Beitrittserklärung):</li> <li>Schriftgröße 28 – Mitte ausgerichtet – Zeilenhöhe 1,5 cm – Schattierung: Hellgelb</li> </ul>                                                                                                    | 4    |
| 6   | <ul> <li>Formatiere die Zeilen 3 + 4:</li> <li>Trage die Inhalte mit Schriftgröße 10 ein, Zeilenhöhe: 1 cm</li> <li>Füge 6 Textformularfelder in Schriftgröße 14 ein:<br/>Name: Großbuchstaben, fett</li> <li>PLZ: Typ Zahl, max. Länge: 5, beim Verlassen berechnen<br/>Geb.datum: Typ Datum, Format: dd.MM.yyyy, beim Verlassen berechnen</li> </ul> | 6    |
|     | Zwischenzeilen                                                                                                    |      |
| 7   | <ul> <li>Formatiere den Text zentriert, 1 Zeile Abstand zu den Tabellenteilen<br/>und zwischen den Zeilen</li> <li>1. Zeile: Schriftgröße 24, Schriftfarbe: Braun, Wortschattierung: Hell-<br/>gelb</li> </ul>                                                                                                    | 4    |

| Formularerstellung | Übung: Reitclub |       |  |
|--------------------|-----------------|-------|--|
| Datum: 20.03.2019  | Kl.:            | Name: |  |

|    | Tabelle 2                                                                   |    |
|----|-----------------------------------------------------------------------------|----|
| 8  | - Formatiere in Zeilenhöhe 0,8 cm                                           |    |
|    | - Formatiere die 1. Zeile: Mitte ausgerichtet, Schattierung: Hellgelb       |    |
|    | - Formatiere die letzte Zeile: Mitte links ausgerichtet, fett               | 8  |
|    | - Formatiere die restlichen Spalten wie folgt:                              |    |
|    | 1. Sp.: Mitte links, 2. Sp.: Mitte, 3. + 4. Sp.: Mitte rechts               |    |
| 9  | - Füge in die Spalte "Anzahl" 7 Textformularfelder ein, Typ: Zahl, max.     |    |
|    | Länge: 2, beim Verlassen berechnen                                          |    |
|    | - Füge in die Spalte "zu zahlen" 7 Textformularfelder ein, Typ: Berech-     |    |
|    | nung (Anzahl*Preis), Format: 0,00 €, beim Verlassen berechnen               | 8  |
|    | - Füge in die letzte Zeile ein Textformularfeld ein:                        |    |
|    | Typ: Berechnung SUM(ÜBER), Format: 0,00 €, beim Verlassenbe-                |    |
|    | rechnen, Formatiere das Berechnungsfeld in Rot und fett                     |    |
|    | Tabelle 3                                                                   |    |
| 10 | - Formatiere den Text Mitte links ausgerichtet                              | 1  |
| 11 | - Füge in die 1. Zeile ein Dropdown-Formularfeld in der Schriftgröße 14     | 2  |
|    | ein und gib alle Monatsnamen ein – beim Verlassen berechnen                 | 3  |
| 12 | - Füge in die 2. Zeile zwei Dropdown-Formularfelder ein und gib als         |    |
|    | Zahlungsarten jeweils ein: Barzahlung, Kreditkarte, Überweisung –           | 2  |
|    | beim Verlassen berechnen                                                    |    |
| 13 | - Füge beim Datum ein Textformularfeld mit dem aktuellen Datum ein –        | C  |
|    | beim Verlassen berechnen                                                    | L  |
|    | Schlussarbeiten                                                             |    |
| 14 | Schütze das Formular und speichere es erneut.                               | 1  |
|    | Fülle das Formular mit folgenden Daten aus:                                 |    |
|    |                                                                             |    |
|    | Beim Reitclub meldet sich Susanne Schäfer an. Sie wohnt in der Bamberger    |    |
|    | Straße 12 in 63465 Kaiserstadt und ist am 14.05.1988 geboren. Da sie frü-   |    |
|    | her schon geritten ist, bucht sie einen Auffrischungskurs und meldet sich   |    |
|    | auch für Wanderritte an. Da sie von früher nur noch die Reitgerte hat,      |    |
|    | möchte sie zunächst Stiefel und Helm ausleihen. Der Vereinsbeitritt erfolgt |    |
|    | in diesem Monat. Die Aufnahmegebühr begleicht sie sofort durch Barzah-      |    |
|    | lung, die Kurse wird sie mit einer Überweisung zahlen.                      |    |
| 15 | Drucke das ausgefüllt Formular aus.                                         | 1  |
| 16 | Speichere das Dokument erneut unter dem Namen "Reitclub2 Name"              |    |
|    | Gesamtpunkte                                                                | 61 |